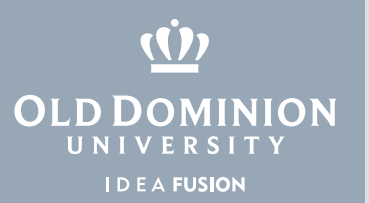

## Installing Microsoft Office 365 (Mac OS)

1. To download and install MS Office 365, go to **odu.edu/office365** and select **Download Microsoft Office**.

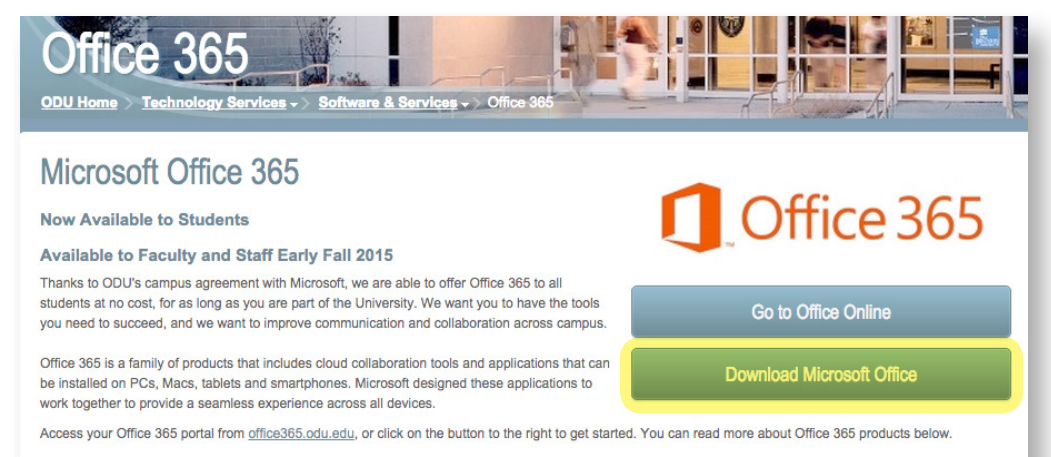

2. Enter your Old Dominion University email address. Microsoft will redirect you to the ODU login page.

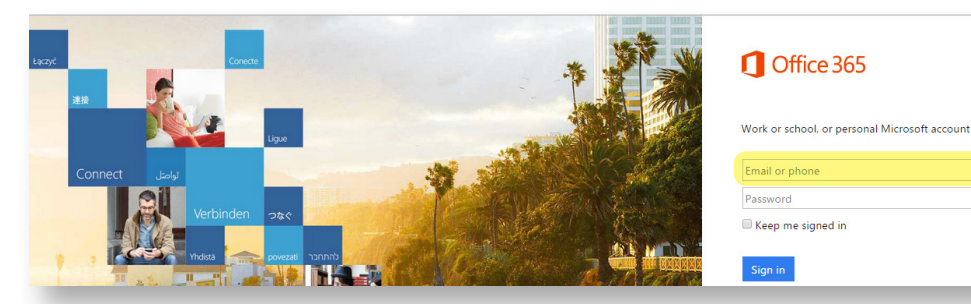

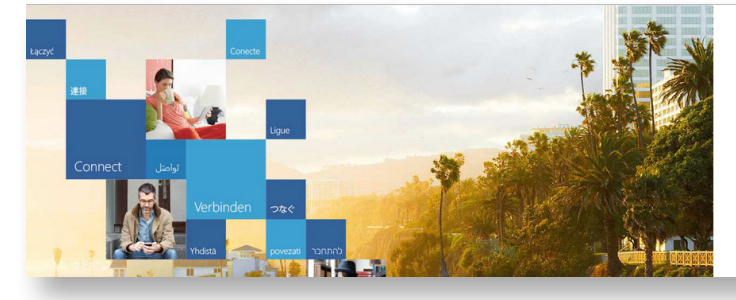

## 1 Office 365

Redirecting We're taking you to your organization's sign-in page

Keep me signed in

## Information Technology Services

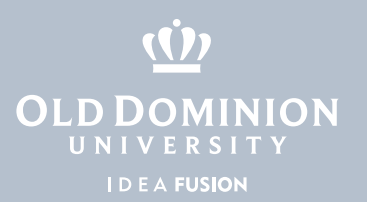

3. Sign in with your ODU email address and MIDAS password.

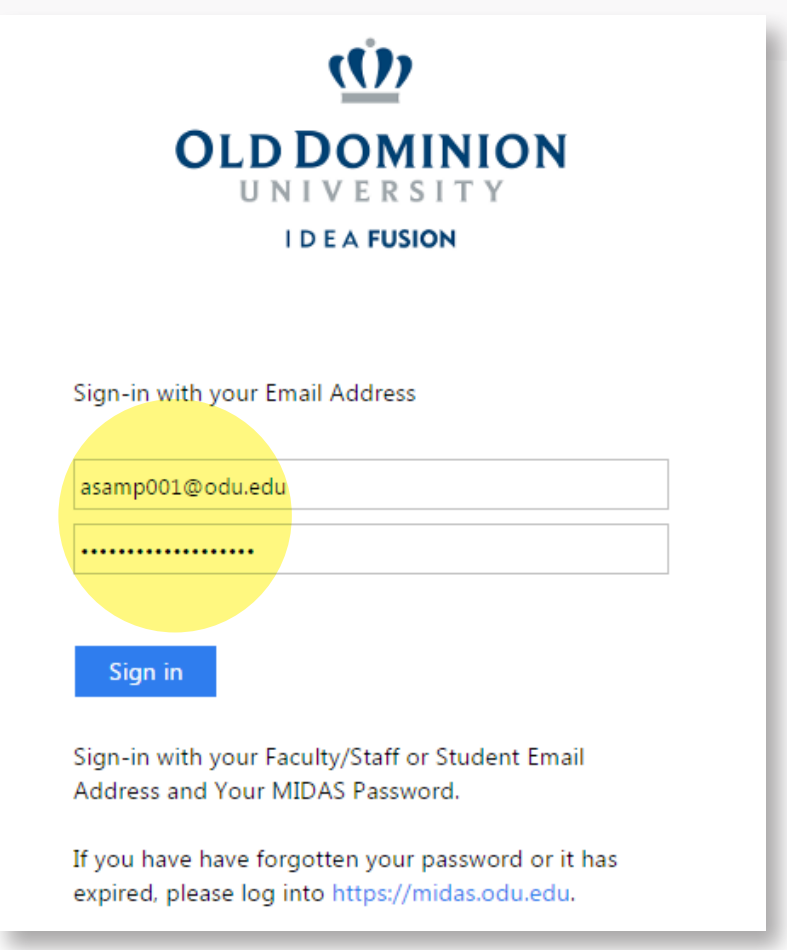

4. Make any changes to the Language and Version, if necessary. (You'll see Office for Mac 2016 if you have OS X Yosemite (10.10) or higher. Otherwise, you'll see Office for Mac 2011.) Select **Install**.

| Install Office                                         | for Mac 201                           | 11              |                                                                                      |
|--------------------------------------------------------|---------------------------------------|-----------------|--------------------------------------------------------------------------------------|
| This will install                                      | the following                         | apps on your co | omputer: Word, Excel, PowerPoint, Outlook.                                           |
| W                                                      | X                                     | 2               | 0                                                                                    |
| Word                                                   | Excel                                 | PowerPoint      | Outlook                                                                              |
| English (Unit<br>Note: Installing<br>your install limi | ed States)<br>additional la<br>t (5). | nguages on a co | • omputer that already has this version of Office for Mac 2011 doesn't count against |
| Review system                                          | requirements                          | ;               |                                                                                      |

Installing Microsoft Office 365 (Mac OS)

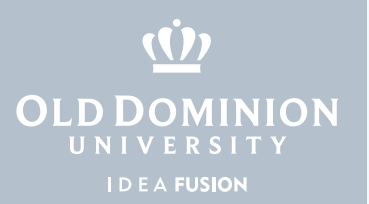

5. The installation file will now be downloaded to your machine. Once downloaded, locate the file under **Downloads** in the Finder. Double click to begin.

| •••            |                                   |                    |  |         |     |  |
|----------------|-----------------------------------|--------------------|--|---------|-----|--|
| FAVORITES      | Name                              | Date Modified      |  | Size    | Kin |  |
| 🚇 All My Files | MicrosoftOffice2011.dmg           | Today, 9:53 AM     |  | 1.01 GB | Dis |  |
| AirDrop        | issue01_20150908163313_980192.png | Yesterday, 4:35 PM |  | 713 KB  | PN  |  |

6. Office will begin the installation. Click the **Office Installer** icon.

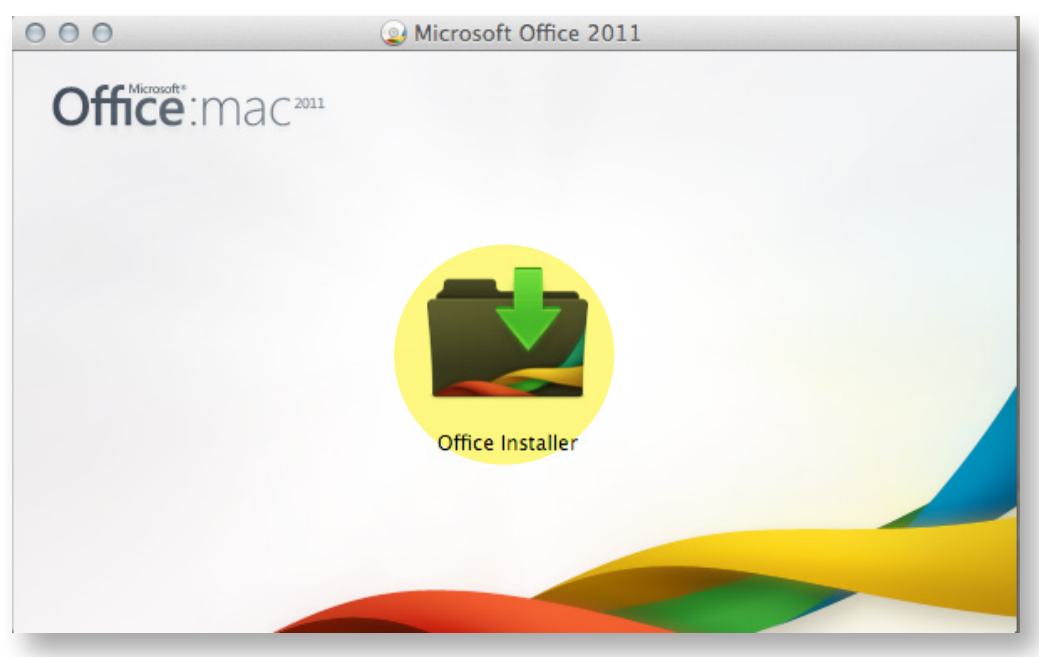

7. Click **Continue** for each step, respectively.

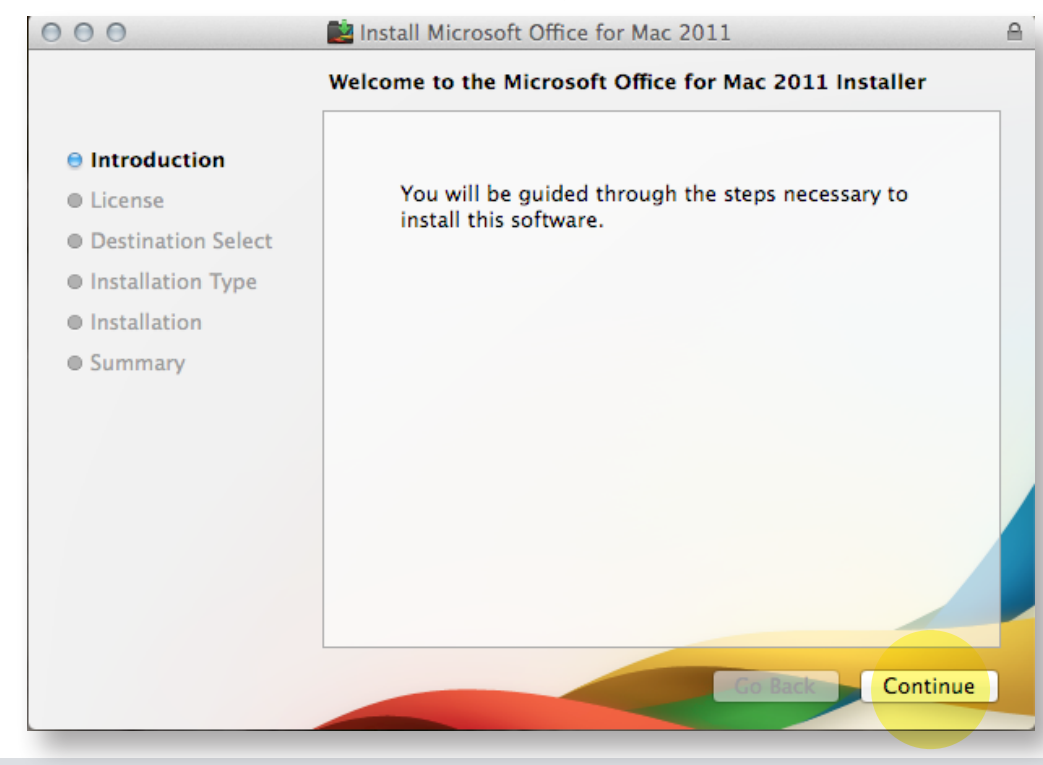

Installing Microsoft Office 365 (Mac OS)

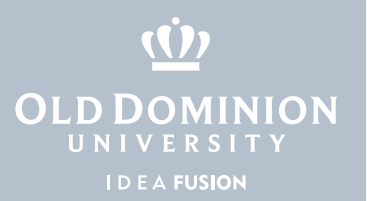

8. Microsoft Office will complete the installation.

| $\bigcirc \bigcirc \bigcirc \bigcirc$                                                                                                    | 📄 Install Microsoft Office for Mac 2011                                                                               |  |
|----------------------------------------------------------------------------------------------------|----------------------------------------------------------------------------------------------------|--|
| <ul> <li>Introduction</li> <li>License</li> <li>Destination Select</li> <li>Installation Type</li> <li>Installation</li> <li>Summary</li> </ul> | ■ Install Microsoft Office for Mac 2011          Installing Microsoft Office for Mac 2011         Validating packages |  |
|                                                                                                    | Go Back Continue                                                                                                    |  |

9. Once MS Office completes the installation, you will be able to locate your Microsoft Office applications within the LaunchPad.

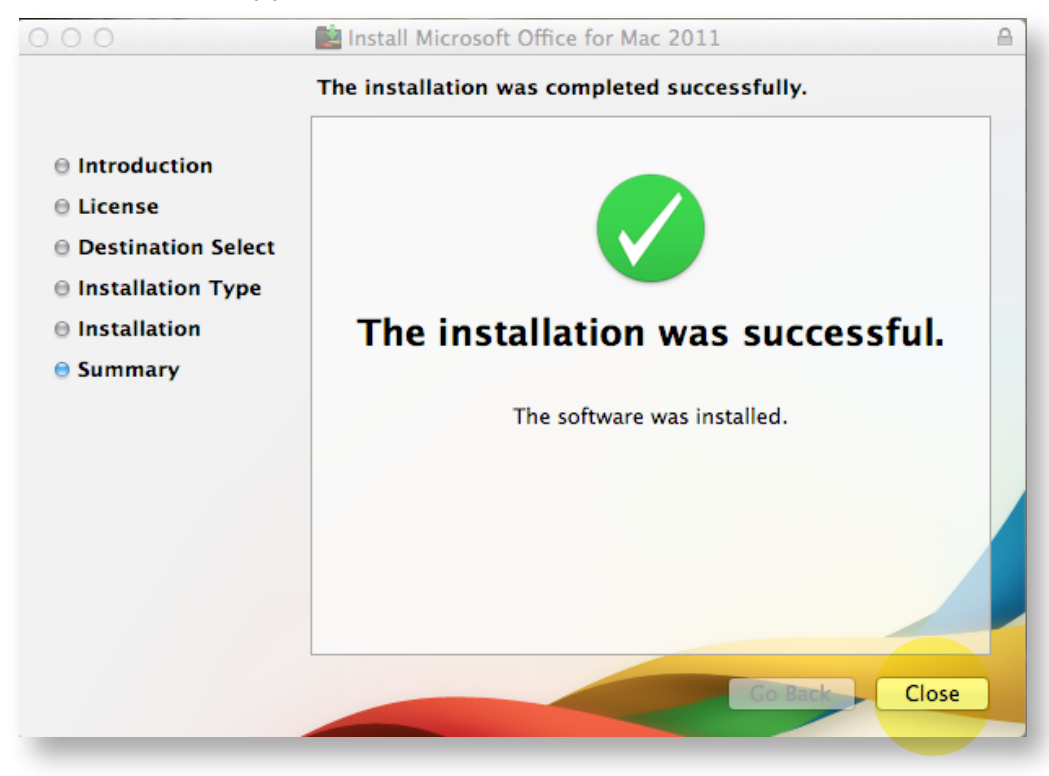

Installing Microsoft Office 365 (Mac OS)